# Pesquisar Aviso Bancário

Esta opção do sistema permite pesquisar os avisos bancários existentes na base de dados. A funcionalidade é acionada a partir de outras telas, como por exemplo a **Selecionar Pagamentos/Devoluções entre Aviso Bancário**.

## Observação

Informamos que os dados exibidos nas telas e no relatório a seguir são fictícios, e não retratam informações de clientes.

| Pesquisar Aviso Bancário                             |                            |            |  |  |
|------------------------------------------------------|----------------------------|------------|--|--|
| Preencha os campos para pesquisar um aviso bancário: |                            |            |  |  |
| Arrecadador:                                         |                            | Ø          |  |  |
| Período de Lançamento do Aviso:                      | a                          | dd/mm/aaaa |  |  |
| Tipo do Aviso:                                       | 🔾 Crédito 🔍 Débito 💿 Todos |            |  |  |
| Conta Bancária:                                      |                            | <b>R</b> 🖉 |  |  |
| Movimento:                                           |                            |            |  |  |
|                                                      |                            |            |  |  |
| Periodo de Referencia da Arrecadação:                | a mm/aaaa                  |            |  |  |
| Período de Previsão do Crédito/Débito:               | a                          | dd/mm/aaaa |  |  |
| Período de Realização do Crédito/Débito:             | a                          | dd/mm/aaaa |  |  |
| Intervalo de Valor Realizado:                        | a                          |            |  |  |
| Limpar                                               |                            | Pesquisar  |  |  |

Informe os campos necessários para pesquisar o aviso bancário (para detalhes sobre o preenchimento dos campos clique **AQUI**) e clique em **Pesquisar**. O sistema executa algumas **validações**. Em seguida, o sistema acessa a tela a seguir:

| Pesquisar Aviso Bancário                              |                               |                       |      |                  |                               |                |                  |
|-------------------------------------------------------|-------------------------------|-----------------------|------|------------------|-------------------------------|----------------|------------------|
| Arrecadador                                           | Nome do<br>Arrecadador        | Data do<br>Lancamento | Seq. | Tipo do<br>Aviso | Previsão do<br>Crédito/Débito | Realização d   | o Crédito/Débito |
|                                                       |                               |                       |      |                  | Data Prevista                 | Data Realizada | Valor Realizado  |
| 1                                                     | BANCO DO BRASIL               | 03/05/2007            | 0    | 1                | 02/05/2007                    | 02/05/2007     | 204.749,74       |
| 1                                                     | BANCO DO BRASIL               | 04/05/2007            | 0    | 1                | 03/05/2007                    | 03/05/2007     | 192.115,47       |
| 1                                                     | BANCO DO BRASIL               | 05/05/2007            | 0    | 1                | 04/05/2007                    | 04/05/2007     | 167.669,37       |
| 104                                                   | CAIXA<br>ECONOMICA<br>FEDERAL | 03/05/2007            | 0    | 1                | 30/04/2007                    | 30/04/2007     | 237,20           |
| 104                                                   | CAIXA<br>ECONOMICA<br>FEDERAL | 03/05/2007            | 0    | 1                | 02/05/2007                    | 02/05/2007     | 185.063,75       |
| 104                                                   | CAIXA<br>ECONOMICA<br>FEDERAL | 04/05/2007            | 0    | 1                | 05/04/2007                    | 05/04/2007     | 19,18            |
| 104                                                   | CAIXA<br>ECONOMICA<br>FEDERAL | 04/05/2007            | 0    | 1                | 16/04/2007                    | 16/04/2007     | 17,55            |
| 104                                                   | CAIXA<br>ECONOMICA<br>FEDERAL | 04/05/2007            | 0    | 1                | 03/05/2007                    | 03/05/2007     | 162.143,10       |
| 1                                                     | BANCO DO BRASIL               | 08/05/2007            | 0    | 1                | 07/05/2007                    | 07/05/2007     | 184.670,97       |
| 1                                                     | BANCO DO BRASIL               | 09/05/2007            | 0    | 1                | 08/05/2007                    | 09/05/2007     | 121.885,81       |
| 1 <u>2 3 4 5 [Próximos] [7689]</u><br>Voltar Pesquisa |                               |                       |      |                  |                               |                |                  |

Acima, o sistema exibe a tela contendo o resultado do filtro com base nos parâmetros informados. Clicando no *link* do campo **Nome do Arrecadador** os dados serão retornados para a tela que fez a pesquisa.

## Validações do sistema

#### 1.

Verificar existência do arrecadador:

1.

Caso o código do arrecadador não exista, o sistema exibe a mensagem Arrecadador com código «código» não existe.

3/5

2.

Validar data:

1.

Caso a data esteja inválida, o sistema exibe a mensagem Data inválida.

3. Verificar data final menor que data inicial:

1.

Caso a data final seja anterior à data inicial, o sistema exibe a mensagem Data Final do Período é anterior à Data Inicial do Período.

4.

Validar referência:

1.

Caso a referência esteja inválida, o sistema exibe a mensagem Referência inválida.

5.

Verificar referência final menor que referência inicial:

1.

Caso a referência final seja anterior à referência inicial, o sistema exibe a mensagem *Referência Final do Período é anterior à Referência Inicial do Período*.

6.

Verificar preenchimento dos campos:

1.

Caso não tenha sido informada nenhuma opção de filtragem, o sistema exibe a mensagem *Informe* pelo menos uma opção de seleção.

7. Vo

Verificar aviso bancário contabilizado:

1.

Caso o aviso bancário esteja contabilizado, o sistema não seleciona.N

8.

Nenhum registro encontrado:

1.

Caso a busca não retorne nenhum registro, o sistema exibe a mensagem A pesquisa não retornou nenhum resultado.

## **Preenchimento dos Campos**

| Campo                                                                                                    | Orientações para Preenchimento                                                                     |  |
|----------------------------------------------------------------------------------------------------|----------------------------------------------------------------------------------------------------|--|
| Arrecadador                                                                                                    | Informe o código do agente arrecadador, com no máximo 3 (três) dígitos, ou                         |  |
|                                                                                                    | clique no botão 🗣 para selecionar o arrecadador desejado. O nome será<br>exibido no campo ao lado. |  |
|                                                                                                    | Para apagar o conteúdo do campo, clique no botão<br>exibição.                                      |  |
| Período de Lançamento do aviso bancário<br>do Aviso<br>Quando a data inicial for informada, o sistema replica no campo data fin<br>permitindo alteração para uma data maior que a inicial.<br>Quando a data inicial for limpa, o sistema limpa o campo de data final. |                                                                                                    |  |

| Campo                                      | Orientações para Preenchimento                                                                                                    |
|--------------------------------------------|----------------------------------------------------------------------------------------------------|
| Tipo de Aviso                              | Marque a opção <i>Crédito</i> quando desejar filtrar os Avisos de Crédito", ou selecione a opção <i>Débito</i> para filtrar os Avisos de Débitos, ou marque na opção <i>Ambos</i> para filtrar os avisos de débito e de crédito.                                                                                                    |
| Conta Bancária                             | Este campo é preenchido com os dados da conta bancária, em <b>Pesquisar</b><br>Conta Bancária.                                                                                                    |
| Movimento                                  | Este campo é preenchido com os dados do movimento bancário, em<br>Pesquisar Movimento Arrecadador.                                                                                                    |
| Período de Referência<br>da Arrecadação    | Informe as datas referentes ao período de referência da arrecadação, no<br>formato dd/mm/aaaaa (dia, mês, ano), ou clique no botão , link <b>Pesquisar</b><br><b>Data - Calendário</b> , para selecionar as datas desejadas.<br>Quando a data inicial for informada, o sistema replica no campo data final,<br>permitindo alteração para uma data maior que a inicial.<br>Quando a data inicial for limpa, o sistema limpa o campo de data final.    |
| Período de Previsão do<br>Crédito/Débito   | Informe as datas referentes ao período de previsão do crédito/débito, no<br>formato dd/mm/aaaaa (dia, mês, ano), ou clique no botão , link <b>Pesquisar</b><br><b>Data - Calendário</b> , para selecionar as datas desejadas.<br>Quando a data inicial for informada, o sistema replica no campo data final,<br>permitindo alteração para uma data maior que a inicial.<br>Quando a data inicial for limpa, o sistema limpa o campo de data final.   |
| Período de Realização<br>do Crédito/Débito | Informe as datas referentes ao período de realização do crédito/débito, no<br>formato dd/mm/aaaaa (dia, mês, ano), ou clique no botão , link <b>Pesquisar</b><br><b>Data - Calendário</b> , para selecionar as datas desejadas.<br>Quando a data inicial for informada, o sistema replica no campo data final,<br>permitindo alteração para uma data maior que a inicial.<br>Quando a data inicial for limpa, o sistema limpa o campo de data final. |
| Intervalo de Valor<br>Realizado            | Informe o intervalo de valor desejado para realização do filtro, com no<br>máximo 13 (treze) dígitos, sendo duas decimais.<br>Quando valor inicial for informada, o sistema replica no campo valor final,<br>permitindo alteração para um valor maior que a inicial.<br>Quando o valor inicial for limpo, o sistema limpa o campo de valor final.                                                                                                    |

# Funcionalidade dos Botões

| Botão           | Descrição da Funcionalidade                                                                                                    |  |  |
|-----------------|----------------------------------------------------------------------------------------------------|--|--|
| R               | Ao clicar neste botão, o sistema permite consultar um dado nas bases de dados.                                                                                                    |  |  |
| Ì               | Ao clicar neste botão, o sistema apaga o conteúdo do campo em exibição.                                                                                                    |  |  |
| I               | Ao clicar neste botão, o sistema permite selecionar uma data válida, no formato<br>dd/mm/aaaa (dia, mês, ano).<br>Para obter detalhes sobre o preenchimento do campo de datas, clique no hiperlink<br>Pesquisar Data - Calendário. |  |  |
| Limpar          | Ao clicar neste botão, o sistema limpa o conteúdo dos campos na tela.                                                                                                    |  |  |
| Voltar          | Ao clicar neste botão, o sistema volta à tela anterior.                                                                                                    |  |  |
| Pesquisar       | Ao clicar neste botão, o sistema permite consultar um Arrecador, informando os<br>parâmetros desejados.                                                                                                    |  |  |
| Voltar Pesquisa | Ao clicar neste botão, o sistema retorna à tela de pesquisa.                                                                                                    |  |  |

### Referências

Selecionar Pagamentos/Devoluções entre Aviso Bancário

**Termos Principais** 

Arrecadação

## Vídeos

### Pesquisar Aviso Bancário

Clique aqui para retornar ao Menu Principal do GSAN.

From: https://www.gsan.com.br/ - Base de Conhecimento de Gestão Comercial de Saneamento

Permanent link: https://www.gsan.com.br/doku.php?id=ajuda:pesquisar\_aviso\_bancario

Last update: 21/03/2019 20:29

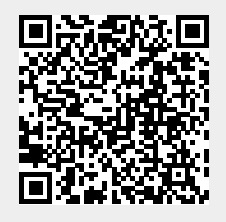